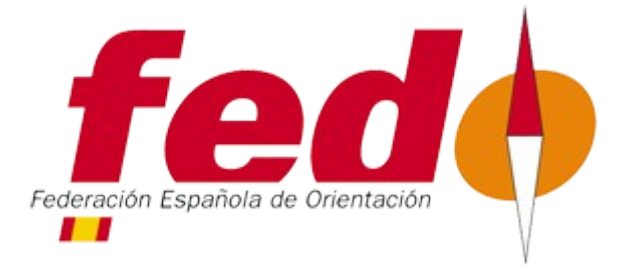

## Creación de Evento con GPS Trac Trac

-Aquí tenéis un pequeño tutorial de como configurar a través de la web de trac trac el evento de vuestra competición.

Si tuvierais cualquier duda poneros en contacto con el responsable de gps de la federación (Antonio) a través del correo electrónico <u>gps.fedo@gmail.com</u> o por el Tlf. 696814238

## Enlace para crear vuestro evento: https://em.club.tractrac.com/login

| EVENT MANAGER                |                 |
|------------------------------|-----------------|
| <b>TracTrac</b> <sup>®</sup> | Events Services |
|                              |                 |
| Email                        |                 |
| fedo@fedo.org                |                 |
| Password                     |                 |
| ······                       |                 |
| Sign in                      |                 |
|                              |                 |
|                              |                 |

All text and design is copyright © 2013 TracTrac. All rights

-Una vez aquí ingresaremos con las claves que previamente os a facilitado la Fedo para la creación de vuestro evento.

-Una vez ingresemos nos aparecerá una pantalla donde empezaremos a crear nuestro evento.

| EVENT MANAGER              |                         |                         | Hi FEDO! | [partner]<br>ge password |
|----------------------------|-------------------------|-------------------------|----------|--------------------------|
| TracTra                    | C Event                 | s Services              |          |                          |
| > Events                   |                         |                         |          | 0                        |
| Name 🖨                     | Start 븆                 | End 🖨                   | User 🖨   | Edit                     |
| Puruba 2                   | 2018-08-26 00:00 (CEST) | 2018-08-26 13:00 (CEST) | FEDO     |                          |
| Pruebas                    | 2018-06-17 00:00 (CEST) | 2018-06-18 13:00 (CEST) | FEDO     |                          |
| Pruebas Seleccion Woc 2018 | 2018-06-09 02:00 (CEST) | 2018-06-11 01:00 (CEST) | FEDO     | 2                        |
| E9 Larga                   | 2017-12-30 10:00 (CET)  | 2017-12-30 15:00 (CET)  | FEDO     |                          |
| E7 Media                   | 2017-12-29 10:00 (CET)  | 2017-12-29 13:30 (CET)  | FEDO     |                          |
| E6 Nocturna                | 2017-12-28 18:00 (CET)  | 2017-12-28 21:30 (CET)  | FEDO     |                          |
| E5 Sprint Final            | 2017-12-28 12:30 (CET)  | 2017-12-28 17:00 (CET)  | FEDO     | 2                        |

-En la parte Superior nos aparecerá que estamos registrados.

-En la parte derecha como vemos en las flechas nos aparece un "+" que utilizaremos para crear nuestro evento y justo debajo en la columna de edit hay una hoja con un boli que utilizaremos para editar nuestro evento en caso de necesitarlo.

-Le damos al "+" y creamos nuestro evento.

| ails 🗸 Status |
|---------------|
| Cancel        |
|               |
|               |
|               |
|               |
|               |

-Vamos a crear el evento.

En Event name introduciremos el nombre de nuestra prueba.

En **Star time** pondremos el día y hora de inicio de nuestra prueba y en **End time** el día y hora de la finalización de la prueba.

Una vez este le daremos a Save.

-Una vez creado vamos a agregar los dispositivos que queremos utilizar en nuestro evento.

Entramos en la pestaña devices.

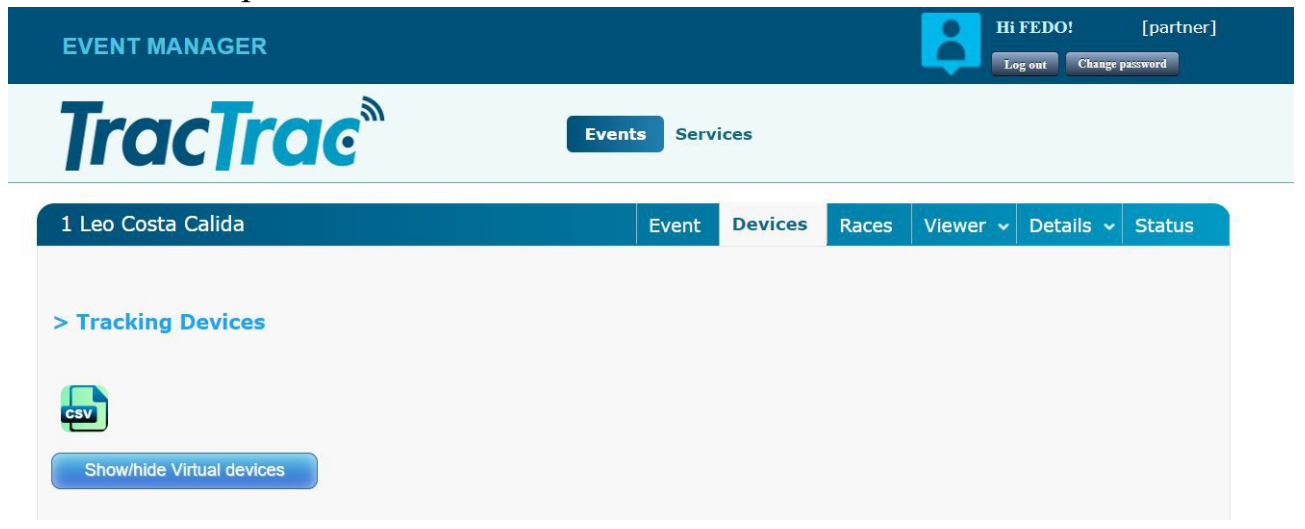

Como veis no aparece ningún dispositivo, En este momento comunicaros con el responsable de los Gps por **correo electrónico o teléfono** y el os los agregara. Esto es debido a que como los dispositivos son propiedad de la Fedo y los tiene que asignar a vuestra prueba

Con los dispositivos ya visibles como veréis llevan un numero, este corresponde a los dispositivo que tendréis en la maleta de gps.

| 1 | Leo Costa Calida                                                                       |                                                                              |                                                  |                                                                                      | Event                                            | Devices                                                              | Races                                                    | Viewer 🗸                                             | Details                                      | s • 9                | Status |
|---|----------------------------------------------------------------------------------------|------------------------------------------------------------------------------|--------------------------------------------------|--------------------------------------------------------------------------------------|--------------------------------------------------|----------------------------------------------------------------------|----------------------------------------------------------|------------------------------------------------------|----------------------------------------------|----------------------|--------|
|   | The devic<br>The devic<br>The devic<br>The devic                                       | e 86236903026077<br>e 86236903026093<br>e 86236903026178<br>e 86236903026181 | 78 has be<br>35 has be<br>34 has be<br>18 has be | een added to the e<br>een added to the e<br>een added to the e<br>een added to the e | event fro<br>event fro<br>event fro<br>event fro | m 2019-12-<br>m 2019-12-<br>m 2019-12-<br>m 2019-12-                 | 14 00:00<br>14 00:00<br>14 00:00<br>14 00:00             | to 2019-12<br>to 2019-12<br>to 2019-12<br>to 2019-12 | -15 13:0<br>-15 13:0<br>-15 13:0<br>-15 13:0 | 00<br>00<br>00<br>00 |        |
| 1 | Tracking Device                                                                        | es                                                                           |                                                  |                                                                                      |                                                  |                                                                      |                                                          |                                                      |                                              |                      |        |
|   |                                                                                        |                                                                              |                                                  |                                                                                      |                                                  |                                                                      |                                                          |                                                      |                                              |                      |        |
|   |                                                                                        |                                                                              |                                                  |                                                                                      |                                                  |                                                                      |                                                          |                                                      |                                              |                      |        |
| s |                                                                                        |                                                                              |                                                  |                                                                                      |                                                  |                                                                      |                                                          |                                                      |                                              |                      |        |
|   | Show/hide Virtual de                                                                   | vices                                                                        |                                                  |                                                                                      |                                                  |                                                                      |                                                          |                                                      |                                              |                      |        |
|   | Show/hide Virtual dev<br>ttached tracking d<br>Tracking device 🖨                       | vices<br>evices (4 in total)<br>Phone number 🖨                               | Label                                            | 🗘 Group 🗘                                                                            | A                                                | ttachment                                                            | periods                                                  |                                                      |                                              |                      |        |
| s | Show/hide Virtual dev<br>ttached tracking device<br>862369030260778                    | vices evices (4 in total) Phone number   901280028017985                     | Label 4                                          | Group 🔶<br>- EDIT ME -                                                               | <b>A</b>                                         | <b>ttachment</b><br>2019-12-14 (                                     | periods<br>00:00 (CET                                    | ), 2019-12-:                                         | 15 13:00                                     | (CET)                | ]      |
| s | Show/hide Virtual device tracking device<br>862369030260778<br>862369030260935         | vices evices (4 in total) Phone number  901280028017985 901280028017986      | Label 3<br>1<br>2                                | Group 🜩<br>- EDIT ME -<br>- EDIT ME -                                                | <b>A</b><br>[2<br>[2                             | <b>ttachment</b><br>2019-12-14 (<br>2019-12-14 (                     | <b>periods</b><br>00:00 (CET<br>00:00 (CET               | ), 2019-12-<br>), 2019-12-                           | 15 13:00                                     | (CET)                | ) C    |
|   | Show/hide Virtual dev<br>ttached tracking device<br>862369030260935<br>862369030261784 | vices evices (4 in total) Phone number                                       | Label 4<br>1<br>2<br>3                           | Group 🔶<br>- EDIT ME -<br>- EDIT ME -<br>- EDIT ME -                                 | <b>A</b><br>[2<br>[2                             | <b>ttachment</b><br>2019-12-14 (2<br>2019-12-14 (2<br>2019-12-14 (2) | <b>periods</b><br>00:00 (CET<br>00:00 (CET<br>00:00 (CET | `), 2019-12-:<br>`), 2019-12-:<br>`), 2019-12-:      | 15 13:00<br>15 13:00<br>15 13:00             | (CET))<br>(CET))     |        |

Ahora iremos a la pestaña de Races y vamos a crear una carrera.

| EVENT MANAGER                           | Hi FEDO! [partner]                                   |
|-----------------------------------------|------------------------------------------------------|
| <b>TracTrac</b> <sup>®</sup>            | Events Services                                      |
| 1 Leo Costa Calida                      | Event Devices Races Viewer - Details - Status        |
| > Races No races have been created yet. | 2018-10-04 22:14:40                                  |
| All text and design                     | is copyright $©$ 2013 TracTrac. All rights reserved. |

Pulsaremos el Símbolo ( + ) para crearla.

| > New Race                          | Save Cancel |
|-------------------------------------|-------------|
| Race                                |             |
| Name                                |             |
| M-Elite larga                       |             |
| Start of tracking                   |             |
| 2019-12-14 10:00:00                 |             |
| End of tracking                     |             |
| 2019-12-14 15:00:00                 |             |
| C C DEC 2019 D DEC 2019             |             |
| Mon Tue Wed Thu Fri Sat Sun         |             |
|                                     |             |
| <b>C</b> 2 3 4 5 6 7 8              |             |
| 9 10 11 12 13 14 15 Available marks | 0           |

Daremos nombre a nuestra carrera y le pondremos fecha.

Si van a llevar las dos categorías habría que crear dos carreras. Y si la prueba es de mas de un día haríamos lo propio, crear dos un día y dos el otro.

| EVENT MAN                             | AGER        |           |   |              |                  |   |         |       | Ľ    |       | og out Change | password   |
|---------------------------------------|-------------|-----------|---|--------------|------------------|---|---------|-------|------|-------|---------------|------------|
| TracTrac <sup>®</sup> Events Services |             |           |   |              |                  |   |         |       |      |       |               |            |
| 1 Leo Costa Ca                        | alida       |           |   |              | Event            | D | evices  | Races | View | ver 🗸 | Details 🗸     | Status     |
| > Races                               |             |           |   |              |                  |   |         | ¢     |      |       | 2018-10-0     | 7 21:48:56 |
| Name 🖨                                | Start Track | End Track | ¢ | Race Start 🖨 | Publish          |   | See/Ed  | it    |      |       |               |            |
| Future day: 20                        | 19-12-14    |           |   |              |                  |   |         |       |      |       |               |            |
| M-Elite larga                         | 10:00       | 15:00     |   | •            | √ <i>* ~</i> ≪ @ |   | <b></b> | 30 1  | 0    |       | õ <u>.</u> E  | è 🖬 🙁      |

Como vemos la carrera ya esta creada aquí hay unos parámetros importantes que ahora comentaremos y que a lo largo del tutorial acabaremos de configurar. Es la columna Publish.

Aquí hay tres clases de iconos.

-La pestaña cerrada con una barra: esta nos indica que la carrera es privada y no se puede ver en la web.

-La pestaña cerrada:Es que la carrera es publica pero el mapa no es visible.

-El ojo abierto: La carrera es publica y el mapa es visible. Este icono mas adelante explicaremos como configurar lo para que los mapas se habrán automáticos a una hora que nosotros le definamos.

| Overlay maps         Add overlay map         Map centre and minimap         Define Map Centre                                                                                                    |   |
|----------------------------------------------------------------------------------------------------|---|
| Mapa     Satélite       Image     Satélite       Image | 1 |

Una vez creado vamos a la viewer para seleccionar nuestro mapa o mapas para las pruebas.

Aquí definiremos el área y el centro del mapa que se visualizara.

Ahora pincharemos en Add overlay map para añadir un mapa-

| [rac]rac                                 | Ever | nts Serv | vices   |       |          |           |        |
|------------------------------------------|------|----------|---------|-------|----------|-----------|--------|
| Leo Costa Calida                         |      | Event    | Devices | Races | Viewer 🗸 | Details 🗸 | Status |
| New map                                  |      |          |         |       |          |           | Cancel |
| Map Image<br>Seleccionar archivo Ningado |      |          |         |       |          |           |        |
| Race<br>All races                        |      |          |         |       |          |           |        |
| 0                                        |      |          |         |       |          |           |        |
| Upload                                   |      |          |         |       |          |           |        |

Le damos un nombre,

Seleccionamos la imagen del mapa que previamente habremos exportado desde el Ocad en formato Jpg.

Y en Race seleccionamos la carrera a la que pertenece el mapa.

| 1 Leo Costa Calida                                                           |                | Event           | Devices  | Races   | Viewer ~ | Details | - Status |
|------------------------------------------------------------------------------|----------------|-----------------|----------|---------|----------|---------|----------|
|                                                                              | Map w          | as successfully | created. |         |          |         |          |
| > Maps                                                                       |                |                 |          |         |          |         | Save     |
| Zoom (meters per pixel)<br>Highest level: 4 Lowest level : 1<br>Overlay maps | Start level: 2 |                 |          |         |          |         |          |
| Add overlay map                                                              | Description    | Image           | Layer    | Z-order | Active   |         |          |
| M elite<br>(Not calibrated, click edit)                                      | -              |                 | 2        | 2       | Yes      |         | ۲        |
| Map centre and minimap Define Map Centre P and Minimap                       | ] 💿            |                 |          |         |          |         |          |

Una vez aquí nos dice que el mapa no esta calibrado, pulsaremos en la hoja con el boli para editar el mapa y calibrarlo.

| Editing map     |           |            |            |  | Cance |
|-----------------|-----------|------------|------------|--|-------|
| Name            | Calibrati | on point 1 |            |  |       |
| M elite         | Lat:      | 38.5350140 | 005149804  |  |       |
| Race            | Long:     | -0.5735185 | 5957991007 |  |       |
| M-Elite larga 🔹 | X:        | 2119       |            |  |       |
| Map is active   | Y:        | 50         |            |  |       |
|                 |           | Edit point |            |  |       |
|                 | Calibrati | on point 2 |            |  |       |
|                 | Lat:      | 38.531997  | 19547043   |  |       |
|                 | Long:     | -0.5772823 | 3596953458 |  |       |
|                 | x:        |            |            |  |       |
|                 | Y:        |            |            |  |       |
|                 |           | Edit point |            |  |       |
|                 | Calibrati | on point 3 |            |  |       |
|                 | 1 abs     |            |            |  |       |

Aquí debemos calibrar tres puntos de mapa.

Pulsamos a edit point y seleccionamos un punto del mapa importado del ocad y uno del mapa en modo satelite

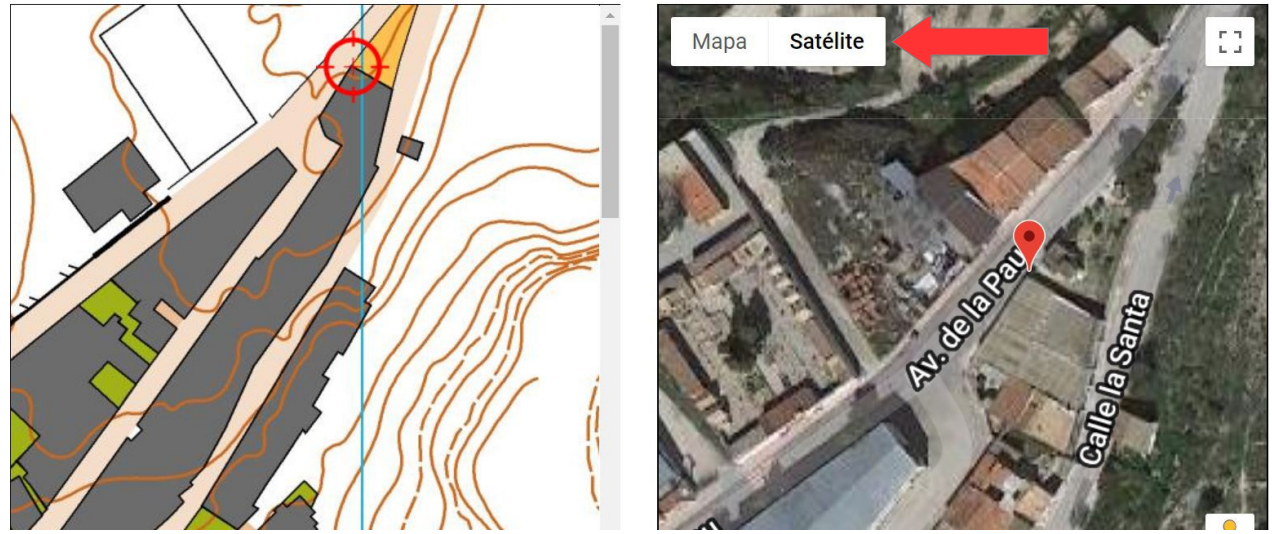

Asi asta tener los tres punto y despues pulsamos en save map. Nuestro mapa ya estara calibrado.

-El siguiente paso es añadir los corredores a la competicion.

Volvemos a la pestaña Race y pulsaremos sobre los dos Muñecos que hay en la carrera.

| <b>TracTr</b>         | ac            |           | Eve  | ents Servi | ices            |       |          |           |            |
|-----------------------|---------------|-----------|------|------------|-----------------|-------|----------|-----------|------------|
| 1 Leo Costa Calida    |               |           |      | Event      | Devices         | Races | Viewer 🗸 | Details 🗸 | Status     |
| > Races               |               |           |      |            |                 | ¢     | ) 🛞 🕒    | 2018-10-0 | 8 22:53:13 |
| Name 🗘                | Start Track 🜲 | End Track | 🖨 Ra | ace Start  | Publish         |       | See/Edit |           |            |
| Future day: 2019-12-1 | 4             |           |      |            |                 |       |          |           |            |
| M-Elite larga         | 10:00         | 15:00     | E    | dit me 👩   | s <b>∤</b> # >≈ | * 🔘   | <b>Q</b> | 0         |            |
|                       |               |           |      |            |                 |       |          |           |            |

Aquí pulsaremos el (+) y añadiremos un corredor.

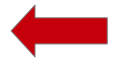

| 1 Leo Costa C                     | Calida           |        | Event | Devices | Races | Viewer 🗸 | Details 🗸 | Status |
|-----------------------------------|------------------|--------|-------|---------|-------|----------|-----------|--------|
| Entries (M-E                      | lite larga)      |        |       |         |       |          |           | Cancel |
| Add multiple e                    | entries          |        |       |         |       |          |           |        |
| Import from:                      | CSV Another Race |        |       |         |       |          |           |        |
| Add single ent                    | try              |        | •     |         |       |          |           |        |
| TrackingDevice:                   | None             | •<br>• | 0     |         |       |          |           |        |
|                                   | <b>⊕⊙</b>        |        |       |         |       |          |           |        |
| Entries (0)<br>There are no entri | es added so far  |        |       |         |       |          |           |        |

Aquí pulsaremos sobre el + para añadir un competidor.

Introducimos el nombre completo, el nombre corto para el mapa y la nacionalidad.

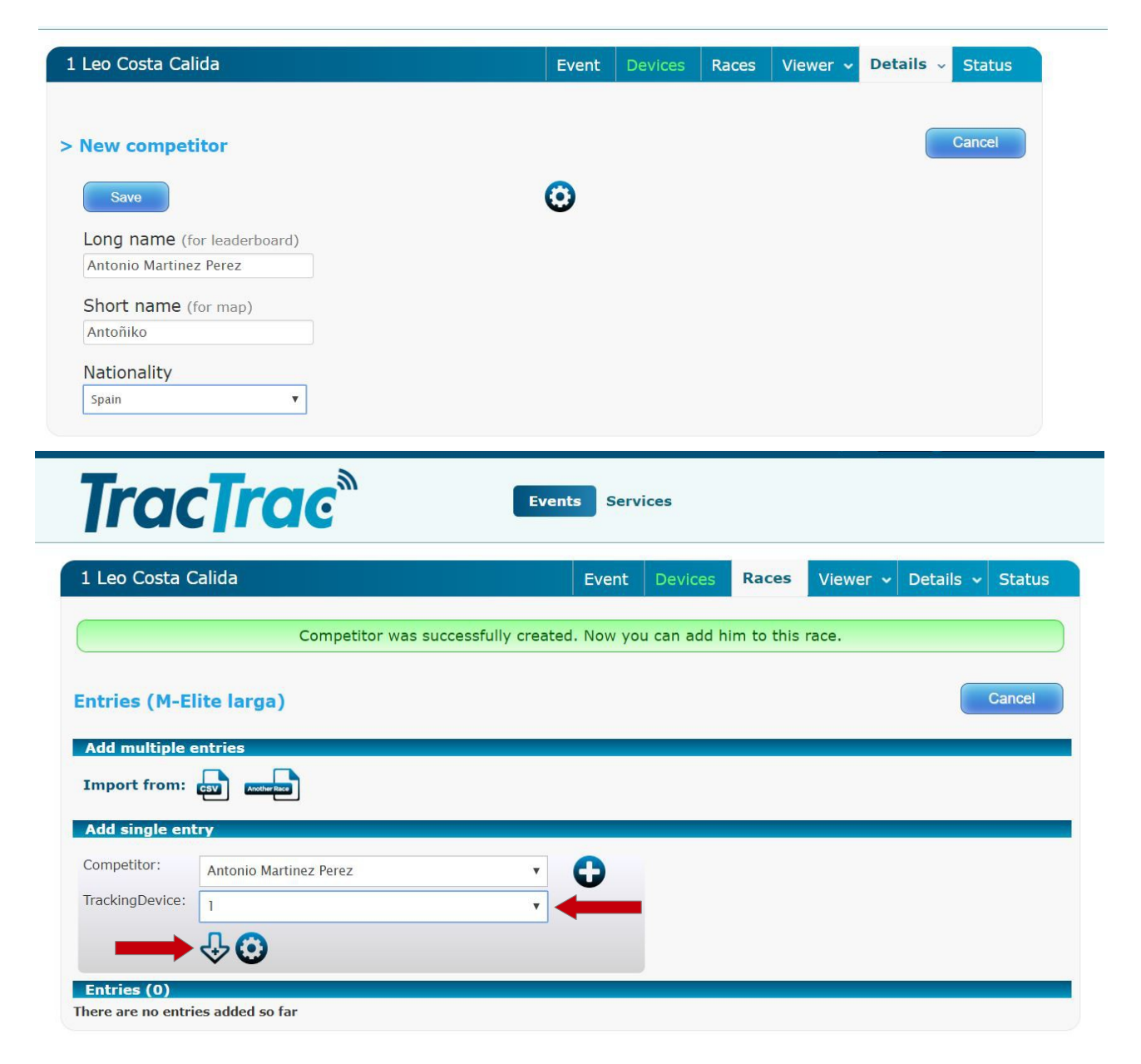

Aquí nos aparecerá el corredor y le asignamos un dispositivo. Pulsamos sobre la flecha que apunta hacia abajo y quedara añadido.

| EVENT MANAGER         |               |           |       |             |         |       |            | li FEDO!<br>Log out Change | [partner]<br>password |
|-----------------------|---------------|-----------|-------|-------------|---------|-------|------------|----------------------------|-----------------------|
| <b>TracTr</b>         | ac            |           | Even  | ts Servic   | ces     |       |            |                            |                       |
| 1 Leo Costa Calida    |               |           |       | Event       | Devices | Races | Viewer 🗸   | • Details •                | Status                |
| > Races               |               |           |       |             |         |       | _          | 2018-10-0                  | 8 23:06:13            |
|                       |               |           |       |             |         | G     | 8          |                            | a 🕹 🗋                 |
| Name 🜲                | Start Track 🗘 | End Track | 🗘 Rac | e Start 🛛 🗘 | Publish |       | See/Edit   | 7                          |                       |
| Future day: 2019-12-: | 14            |           |       |             |         |       |            |                            |                       |
| M-Elite larga         | 10:00         | 15:00     | Edi   | t me 👩      | nf.* ** | * •   | <b>_</b> 2 | 0 🕺 ┥                      |                       |

Como vemos ya hay un corredor añadido. Ahora pulsaremos sobre la hoja con un boli para poner las marcas sobre el mapa.

| ce's marks | Available marks |  |
|------------|-----------------|--|
|            | AG & DROP       |  |
|            |                 |  |
|            |                 |  |
|            |                 |  |
|            |                 |  |
|            |                 |  |

Ahora pulsaremos sobre el (+) con dos +.

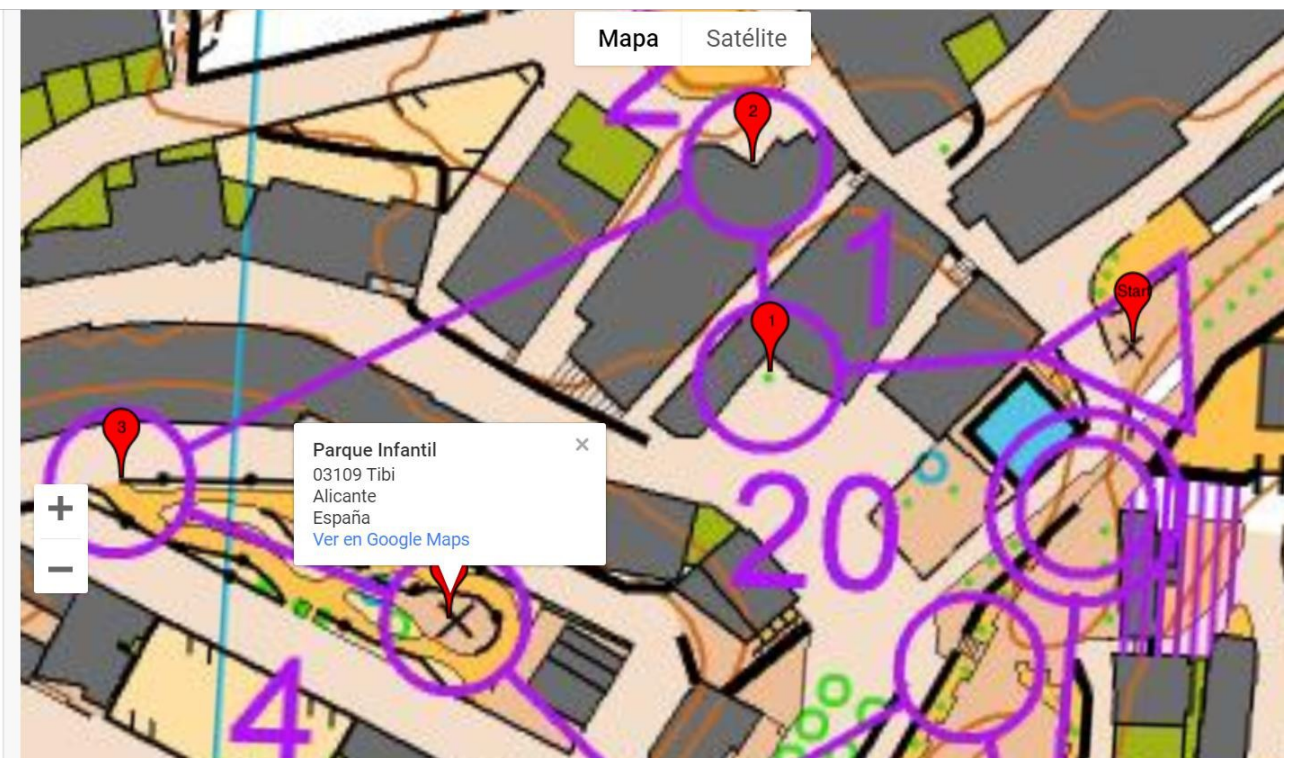

En el mapa vamos pulsando los controles con el orden del recorrido. Una vez seleccionados todos pulsamos add to course para añadirlos a nuestra carrera.

Ya nos aparecerán todas las marcas en la carrera.

Ahora pulsamos sobre la rueda que hay debajo de los datos de la carrera.

Con esto vamos a poner una hora en la que hacer los mapas públicos en la web para su seguimiento.

P.D. Es recomendable que sea un par de minutos antes de que salga el primer corredor con gps en caso de haber cuarentena, de no ser así debe ser un par de minutos antes de que salga el ultimo corredor con gps.

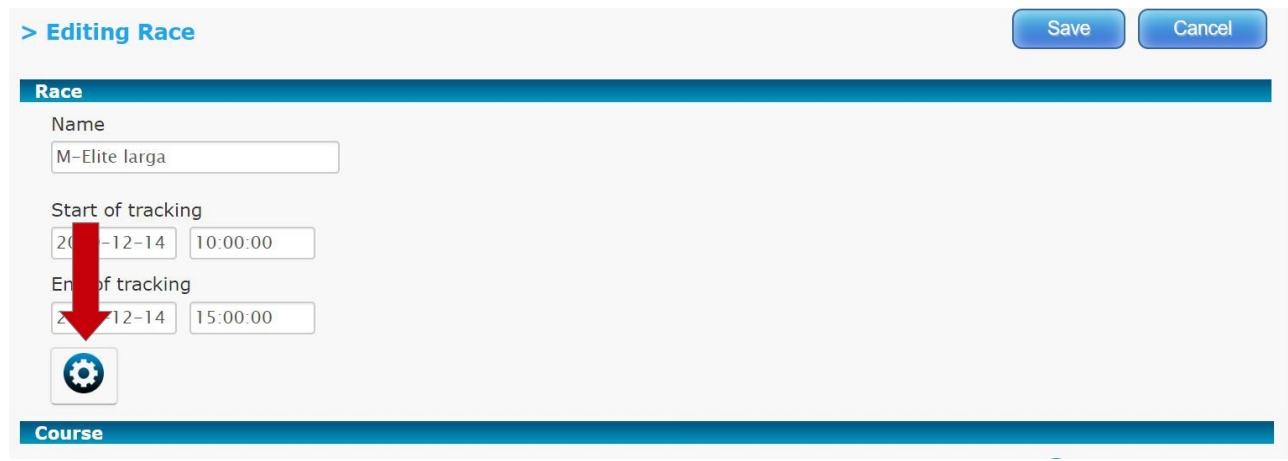

Pulsamos y aparecerá un desplegable.

| REPLAY Info<br>Race data are read from <b>database</b> .<br>Generate FILE | Start of race<br>2019-12-14 10:00:00<br>Enable a specific delay of 60<br>seconds                                                                                  | Race's Metadata                                                     |
|---------------------------------------------------------------------------|----------------------------------------------------------------------------------------------------|---------------------------------------------------------------------|
|                                                                           | Proxy race                                                                                                    | Route's Metadata                                                    |
|                                                                           | Course Length (Excl. NRS)<br>(0.0)<br>Official Course Length (Excl.<br>NRS) (0.0)<br>Non race (100 control (NRS)<br>(0.0)<br>Backup i<br>Make the race public on: | Remove the positions with an offset > meters for the competitor All |

Aquí introduciremos la hora para abrir los mapas en la web para su visualización. Y en la ventana de Races pulsaremos sobre el ojo abierto para que aparezca en la web.

| TracTrac® Events Services |               |           |    |            |    |         |       |          |           |            |
|---------------------------|---------------|-----------|----|------------|----|---------|-------|----------|-----------|------------|
| 1 Leo Costa Calida        |               |           |    | Event      |    | Devices | Races | Viewer 🗸 | Details 🗸 | Status     |
| > Races                   |               |           |    |            |    |         | C     | 8 🕒      | 2018-10-0 | 9 00:12:32 |
| Name 🜲                    | Start Track 🜲 | End Track | \$ | Race Start | \$ | Publish |       | See/Edit |           |            |
| Future day: 2019-12-14    |               |           |    |            |    |         |       |          |           |            |
| M-Elite larga             | 10:00         | 15:00     |    | 10:00 😛    |    | sfit m  | # © ( | q.       |           | D          |

Ya tendremos nuestro evento configurado.

-Ahora entraremos en la pestaña details, y en publish on web

Aquí añadiremos todos los datos de la carrera y unos logos con las dimensiones que nos especifica, una vez introducido todo nos ponemos en contacto con la fedo para que publiquemos

| Pruebas Seleccion Wo     | c 2018                            | Ev                | rent De           | vices | Races    | Viewer 🗸      | Details 🗸 | Status     |
|--------------------------|-----------------------------------|-------------------|-------------------|-------|----------|---------------|-----------|------------|
| > Publish event on 1     | Frac Trac web page                |                   |                   |       |          |               |           | Cancel     |
| Event Name               | Event type                        | Start Date        | End Date          | e     |          |               |           |            |
| Pruebas Selección woc 20 | Adventure & Multisport            | 2018-06-09        | 2018-06           | 0-11  |          |               |           |            |
| Country                  | Venue                             | Lat               |                   | Lon   |          |               |           |            |
| None                     |                                   | 40.519274698      | 981626            | -2.19 | 91918542 | 4804937       |           |            |
|                          | Esta página no<br>Do you own this | puede cargar Goog | le Maps cori      | oK    | ite.     |               | Ch        | 6210) CM-2 |
| elopment purposes only   | For development purposes only     | y For develo      | opment purj<br>es |       | nly Fr   | or developmen |           | ily For    |
|                          |                                   | E342310           |                   |       |          |               |           |            |
| Goodh                    | CK 213                            | <u>)</u>          |                   | V     |          | $\sim$        |           | +          |

Solo nos faltara repartir los petos y los Gps a los corredores y activarlos antes de dárselos.